## Viewing Past and Future Terms in LiveText

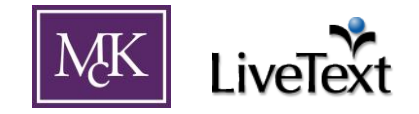

By default, LiveText displays only the contents of terms (semesters) that are current. There is sometimes a need to work with past or future terms. Examples:

- Assessments need to be completed for the Spring 2011 term, even though the end date of the term has passed.
- A syllabus and/or other course materials need to be loaded for the Fall 2011 term before it officially begins.

To view non-current terms, follow these instructions:

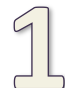

When viewing the *Dashboard* or *Courses* tabs, click on the "View other terms..." link found in the right side column. It should be contained in a notepad-style graphic. (Figure 1)

Figure 1

| 4 | 6   | -   | -    | 4   | 6 | 0   | -   | 4    | 6     | 0    | 0 |
|---|-----|-----|------|-----|---|-----|-----|------|-------|------|---|
| V | Vin | ter | r 20 | 018 | 5 | _   | _   | _    | _     | _    | _ |
|   |     |     |      |     | < | Vie | W ( | Othe | er Te | erms | 2 |

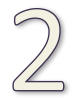

**On the "Change Current Term View" page that follows**, select desired term from the dropdown menu and click the "View Selected Term" button.

## Figure 2

## **Change Current Term View**

| Term(s) Currently Displayed: Winter 2015 |                   |
|------------------------------------------|-------------------|
| Change Current Term View To:             |                   |
|                                          |                   |
|                                          | View Selected Tel |
|                                          |                   |

LiveText should now be displaying the desired term. With the exception of displaying all current terms, only one term may be selected at a time. If desired future term is not available in LiveText, please contact the LiveText administrator (livetext@mckendree.edu).